# NF631 Series User's Manual

*P/N:* G03-NF631-F Revision: 4.0 Release date: August 13, 2021

Trademark:

\* Specifications and Information contained in this documentation are furnished for information use only, and are subject to change at any time without notice, and should not be construed as a commitment by manufacturer.

### **Environmental Protection Announcement**

Do not dispose this electronic device into the trash while discarding. To minimize pollution and ensure environment protection of mother earth, please recycle.

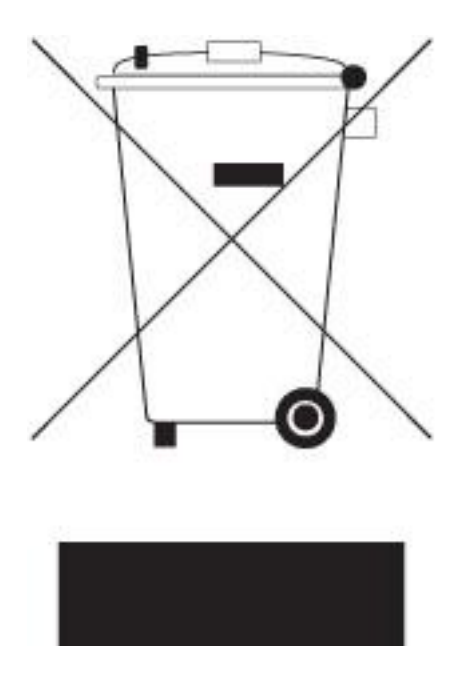

# TABLE OF CONTENT

| ENVIRO         | NMENTAL SAFETY INSTRUCTION in       | / |  |  |
|----------------|-------------------------------------|---|--|--|
| USER'S NOTICEv |                                     |   |  |  |
| MANUA          | L REVISION INFORMATION v            |   |  |  |
| ITEM CH        | IECKLISTv                           |   |  |  |
| СНАРТ          | ER 1 INTRODUCTION                   |   |  |  |
| 1-1            | PRODUCT FEATURES1                   |   |  |  |
| 1-2            | SPECIFICATION                       |   |  |  |
| 1-3            | LAYOUT DIAGRAM                      |   |  |  |
| СНАРТ          | ER 2 HARDWARE INSTALLATION          |   |  |  |
| 2-1            | JUMPER SETTINGS                     |   |  |  |
| 2-2            | CONNECTORS AND HEADERS1             | 3 |  |  |
|                | 2-2-1 CONNECTORS                    | 3 |  |  |
|                | 2-2-2 HEADERS                       | 7 |  |  |
| СНАРТ          | ER 3: BIOS SETTING                  |   |  |  |
| 3-1            | ENTERING SETUP                      | 3 |  |  |
| 3-2            | BIOS MENU SCREEN2                   | 4 |  |  |
| 3-3            | FUNCTION KEYS2                      | 5 |  |  |
| 3-4            | GETTING HELP2                       | 6 |  |  |
| 3-5            | MEMU BARS2                          | 6 |  |  |
| 3-6            | MAIN MENU                           | 7 |  |  |
| 3-7            | ADVANCED MENU2                      | 8 |  |  |
| 3-8            | CHIPSET MENU                        | 9 |  |  |
| 3-9            | SECURITY MENU                       | 1 |  |  |
| 3-10           | BOOT MENU4                          | 3 |  |  |
| 3-11           | SAVE & EXIT MENU4                   | 4 |  |  |
| CHAPTE         | ER 4: GPIO and WATCHDOG SAMPLE CODE |   |  |  |
| 4-1            | WATCHDOG SAMPLE CODE4               | 6 |  |  |
| 4-2            | GPIO SAMPLE CODE4                   | 6 |  |  |

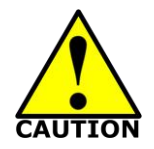

## **Environmental Safety Instruction**

- Avoid the dusty, humidity and temperature extremes. Do not place the product in any area where it may become wet.
- 0 to 60 centigrade is the suitable temperature. (The figure comes from the request of the main chipset)
- Generally speaking, dramatic changes in temperature may lead to contact malfunction and crackles due to constant thermal expansion and contraction from the welding spots' that connect components and PCB. Computer should go through an adaptive phase before it boots when it is moved from a cold environment to a warmer one to avoid condensation phenomenon. These water drops attached on PCB or the surface of the components can bring about phenomena as minor as computer instability resulted from corrosion and oxidation from components and PCB or as major as short circuit that can burn the components. Suggest starting the computer until the temperature goes up.
- The increasing temperature of the capacitor may decrease the life of computer. Using the close case may decrease the life of other device because the higher temperature in the inner of the case.
- Attention to the heat sink when you over-clocking. The higher temperature may decrease the life of the device and burned the capacitor.

#### **USER'S NOTICE**

COPYRIGHT OF THIS MANUAL BELONGS TO THE MANUFACTURER. NO PART OF THIS MANUAL, INCLUDING THE PRODUCTS AND SOFTWARE DESCRIBED IN IT MAY BE REPRODUCED, TRANSMITTED OR TRANSLATED INTO ANY LANGUAGE IN ANY FORM OR BY ANY MEANS WITHOUT WRITTEN PERMISSION OF THE MANUFACTURER.

THIS MANUAL CONTAINS ALL INFORMATION REQUIRED TO USE THIS MOTHER-BOARD SERIES AND WE DO ASSURE THIS MANUAL MEETS USER'S REQUIREMENT BUT WILL CHANGE, CORRECT ANY TIME WITHOUT NOTICE. MANUFACTURER PROVIDES THIS MANUAL "AS IS" WITHOUT WARRANTY OF ANY KIND, AND WILL NOT BE LIABLE FOR ANY INDIRECT, SPECIAL, INCIDENTIAL OR CONSEQUENTIAL DAMAGES (INCLUDING DAMANGES FOR LOSS OF PROFIT, LOSS OF BUSINESS, LOSS OF USE OF DATA, INTERRUPTION OF BUSINESS AND THE LIKE).

PRODUCTS AND CORPORATE NAMES APPEARING IN THIS MANUAL MAY OR MAY NOT BE REGISTERED TRADEMARKS OR COPYRIGHTS OF THEIR RESPECTIVE COMPANIES, AND THEY ARE USED ONLY FOR IDENTIFICATION OR EXPLANATION AND TO THE OWNER'S BENEFIT, WITHOUT INTENT TO INFRINGE.

#### **Manual Revision Information**

| Reversion | Revision History | Date            |
|-----------|------------------|-----------------|
| 4.0       | Fourth Edition   | August 13, 2021 |

#### **Item Checklist**

- Motherboard
- ☑ Cable(s)

# **Chapter 1: Introduction**

### **1-1 Product Features**

- Onboard Intel<sup>®</sup> Apollo Lake Series Processor, with low power consumption and high performance
- Support 1 \* SO-DIMM, up to 8GB memory
- Support 2 \* DP and 1 \* eDP display ports, max 4K resolution
- Support independent triple display
- Support 1 \* SATAIII (6Gb) device and 1 \* M.2 (M key 2242) device
- Support RJ-45 gigabit Ethernet LAN port
- Support 4 \* USB 3.0 data transport demand
- Support Watchdog function

## 1-2 Specification

| Spec Description |                                                                                                    |  |
|------------------|----------------------------------------------------------------------------------------------------|--|
| CPU              | <ul> <li>Intel<sup>®</sup> Apollo Lake series CPU</li> </ul>                                                                                                    |  |
| Memory           | 1 * DDR3L 1600MHz SO-DIMM up to 8GB DRAM                                                                                                    |  |
| Expansion Slot   | 1 * full-size Mini-PCIE slot                                                                                                    |  |
| Storago          | <ul> <li>1 * SATA III (6Gb/s) Connector</li> <li>1 * M 2 slot (M key 2242)</li> </ul>                                                                                                    |  |
| Storage          | <ul> <li>1 * Micro-SD socket (Backside)</li> </ul>                                                                                                    |  |
| LAN Chip         | • 2 * Intel i211AT GbE LAN Chip                                                                                                    |  |
| Audio Chip       | <ul> <li>Realtek ALC662VD Audio Codec Chip</li> </ul>                                                                                                    |  |
| BIOS             | 128Mbit AMI BIOS                                                                                                    |  |
| Rear I/O         | <ul> <li>1 * DC 12V power-in connector</li> <li>4 * USB 3.0 ports</li> <li>1 * COM port (RJ-45 type)</li> <li>1 * audio combo port (Line-out / MIC)</li> <li>2 * RJ-45 LAN ports</li> <li>2 * DP ports</li> </ul>                                                                                                    |  |
| Internal I/O     | <ul> <li>1 * Internal 12V power DC -in connector</li> <li>1 * SATA Power and 1 * SATA III connector</li> <li>1 * eDP header</li> <li>1 * Front panel audio header &amp; 1* SPDIF-out header</li> <li>1 * 9-pin USB 2.0 header</li> <li>5 * Serial port header (COM2 support RS232/RS422/RS485)</li> <li>1 * GPIO header</li> <li>1 * Front panel header</li> <li>1 * SIM card socket</li> <li>1* PS/2 KB&amp;MS header &amp; 1* SMBUS header</li> <li>1*I2C header</li> </ul> |  |

### 1-3 Layout Diagram

Rear IO Panel Diagram:

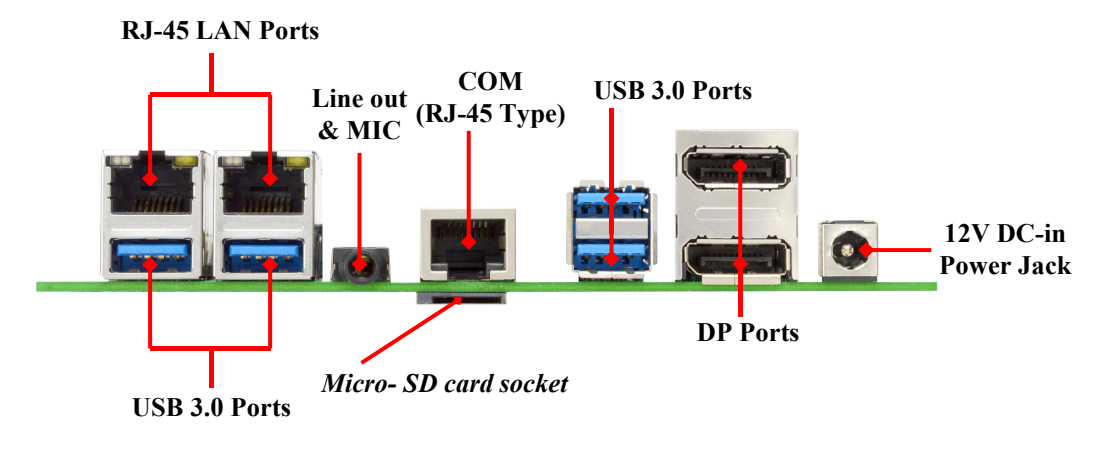

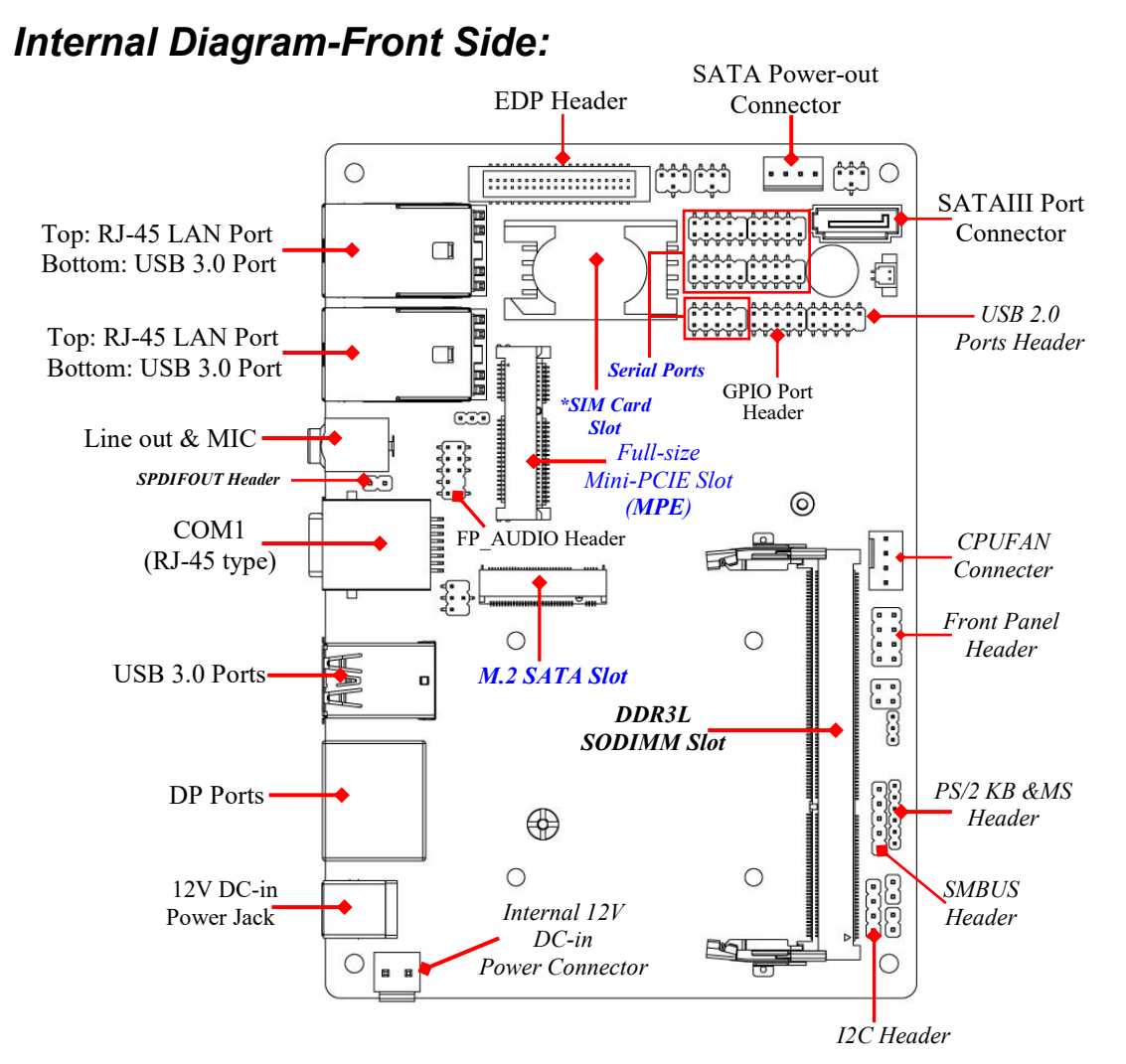

\*Note: SIM card socket only works when compatible SIM card installed & 3G LAN card installed in full-size Mini-PCIE (MPE) slot.

Internal Diagram-Back Side:

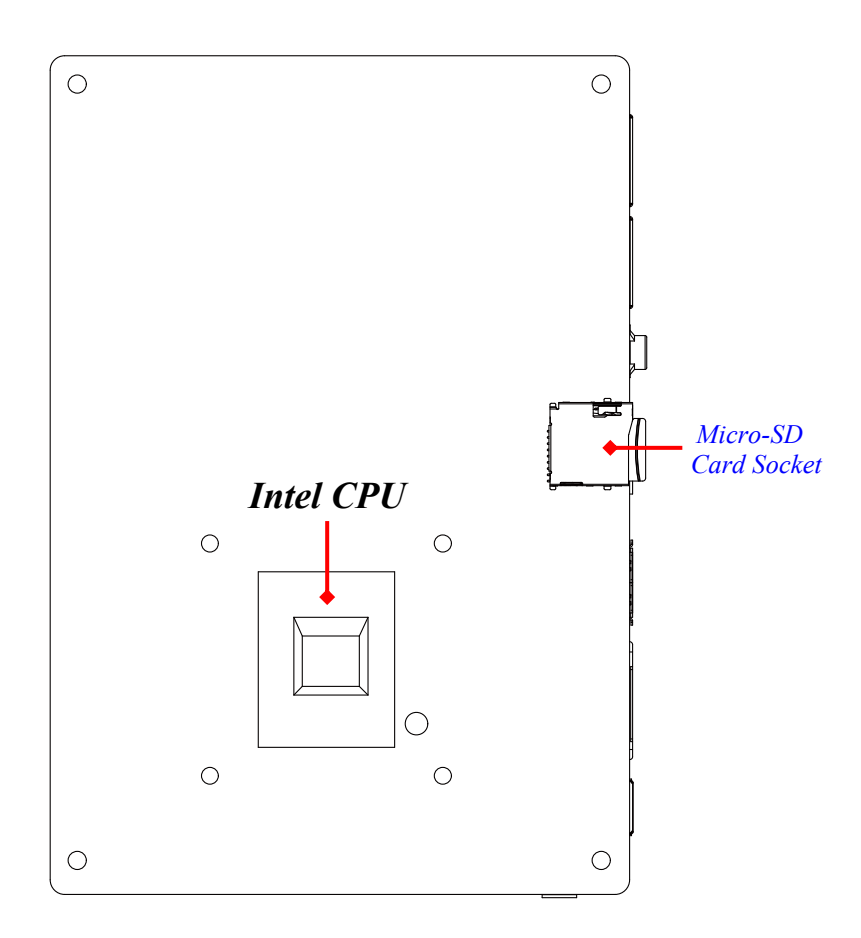

\*Note: CPU is the most important part of the board and very fragile to any possible harm. Make sure that there is no damage to the CPU during any installation procedures!

Motherboard Jumper Positions:

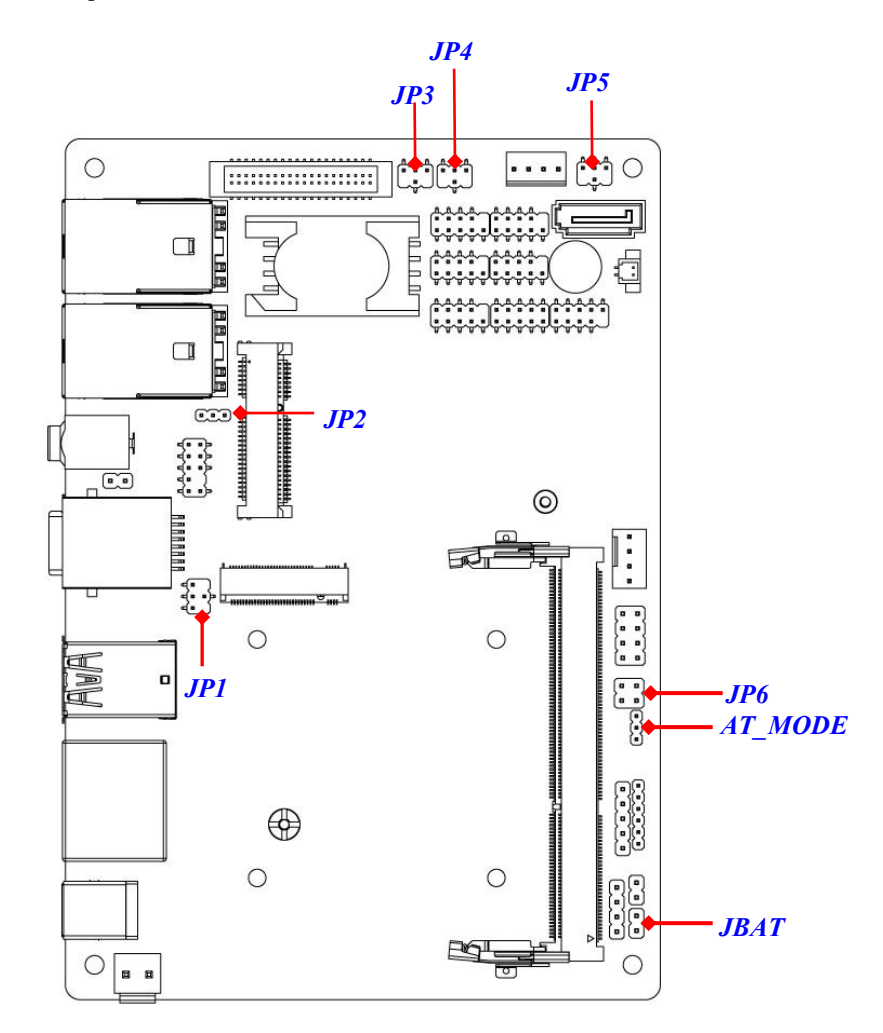

### Jumper

| Jumper  | Name                              | Description |
|---------|-----------------------------------|-------------|
| JP1     | COM1 Port Pin9 Function           | 4-Pin Block |
| JP2     | MPE Slot Power                    | 3-Pin Block |
| JP3     | eDP LCD Power                     | 4-Pin Block |
| JP4     | eDP Inverter Power                | 4-Pin Block |
| JP5     | COM2 Pin9 Function                | 4-Pin Block |
| JP6     | Case Open and TXE Function Select | 4-Pin Block |
| AT_MODE | ATX/AT Mode Select                | 3-Pin Block |
| JBAT    | CMOS Clear Setting                | 2-Pin Block |

#### Connectors

| Connector | Name                               |  |
|-----------|------------------------------------|--|
| DCIN1     | 12V DC–in System Power Jack        |  |
| DP1       | DP Port Connector x2               |  |
| USB1      | USB 3.0 Port Connector x2          |  |
| RJ45_COM1 | COM Port Connector RJ-45 Type      |  |
| AUDIO     | Audio Line Out & MIC Connector     |  |
| UL1       | Top: RJ-45 LAN Port Connector      |  |
|           | Bottom: USB 3.0 Port Connector     |  |
| UL2       | Top: RJ-45 LAN Port Connector      |  |
|           | Bottom: USB 3.0 Port Connector     |  |
| DCIN3     | Internal 12V DC-in Power Connector |  |
| SATA      | SATAIII Port Connector             |  |
| PWROUT    | SATA Power out Connector           |  |
| CPUFAN    | CPU Fan Connector                  |  |

### Headers

| Header       | Name                           | Description  |
|--------------|--------------------------------|--------------|
| EDP          | EDP Header                     | 40-pin Block |
| FP_AUDIO     | Front Panel Header(PWR LED/ HD | 9-pin Block  |
|              | LED/Power Button /Reset)       |              |
| SPDIFOUT     | HDMI S/PDIF-out Header         | 2-pin Block  |
| USB2         | USB 2.0 Port Header            | 9-pin Block  |
| COM2/3/4/5/6 | Serial Port Header             | 9-pin Block  |
| GPIO         | GPIO Port Header               | 10-pin Block |
| FP           | Front Panel Header             | 8-pin Block  |
| PS2KBMS      | PS/2 Keyboard & Mouse Header   | 6-pin Block  |
| SMBUS        | SMBUS Header                   | 5-pin Block  |
| 12C          | I2C Header                     | 4-pin Block  |

### Chapter 2: Hardware Installation 2-1 Jumper Settings

JP1 (4-pin): RJ45\_COM1 Port Pin9 Function Select

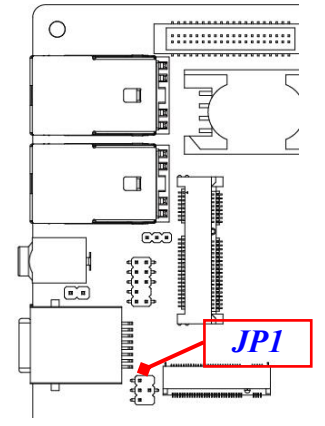

#### JP1→RJ45\_COM1 Port Pin-9

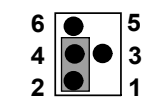

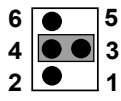

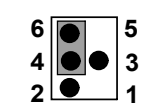

4-6 Closed: RI= 12V.

2-4 Closed: RI=NC;

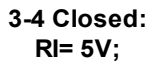

#### JP2 (3-pin): MPE Slot Power Select

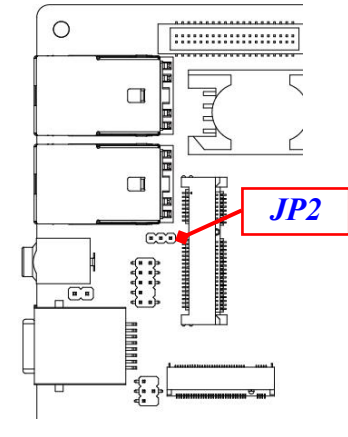

JP2→MPE Slot Power

| _ | 1 | 3 |
|---|---|---|
|   |   |   |

1-2 Close: 3.3V Selected(Default);

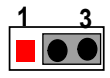

2-3 Close: 3.3VSB Selected.

#### JP3 (4-pin): eDP LCD Power Select

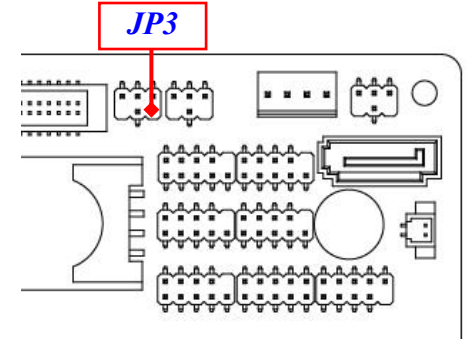

#### JP3→eDP LCD VCC

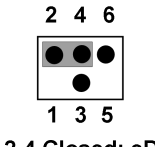

2-4 Closed: eDP LCD VCC= 3.3V (default);

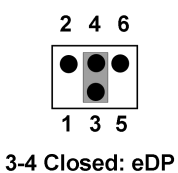

LCD VCC= 5V;

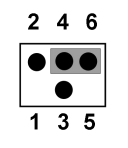

4-6 Closed: eDP LCD VCC= 12V.

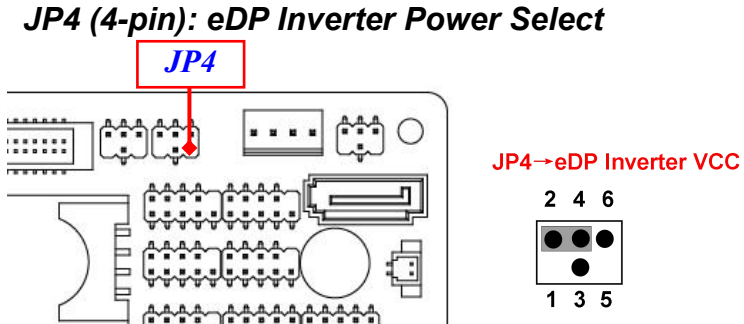

2-4 Closed: eDP Inverter VCC= 5V (default);

| 2 | 4 | 6 |
|---|---|---|
| • |   |   |
|   |   |   |
| 1 | 3 | 5 |

3-4 Closed: eDP 4-Inverter VCC= 12V; II

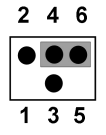

4-6 Closed: eDP Inverter VCC= adapter power.

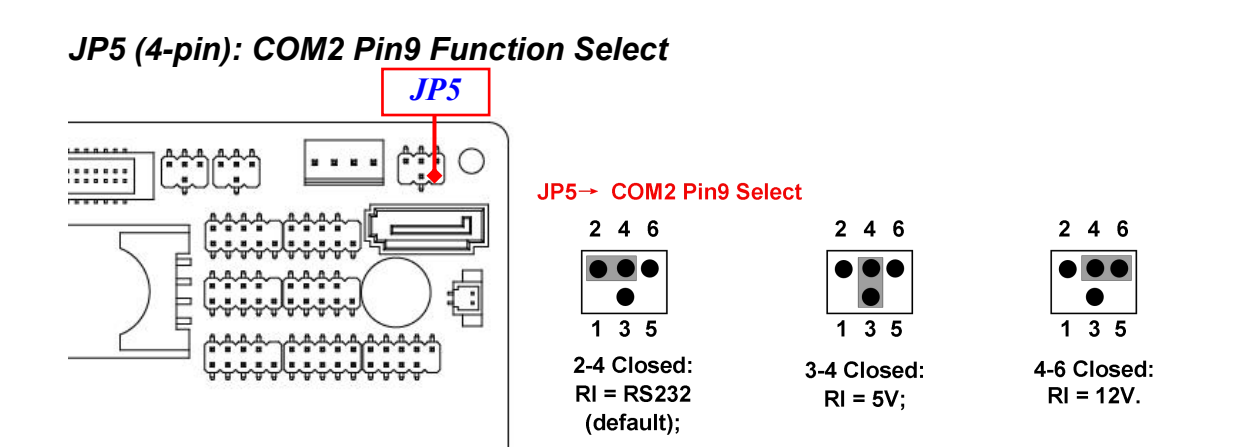

JP6 (4-pin): Case Open and TXE/ME Select

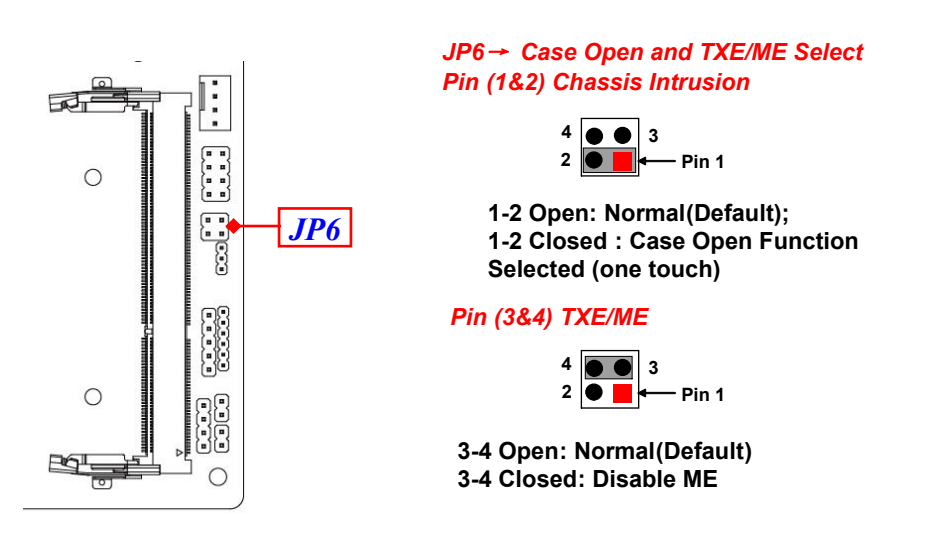

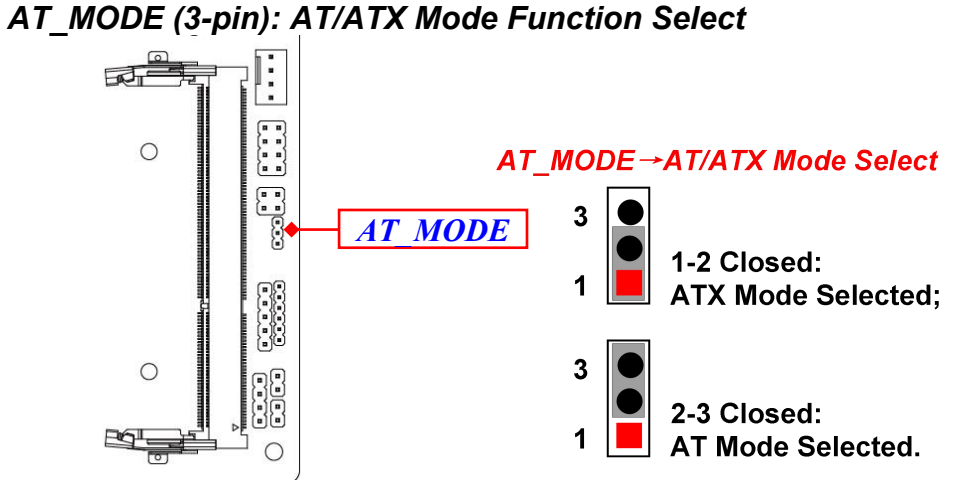

\*ATX Mode Selected: Press power button to power on after power input ready; AT Mode Selected: Directly power on as power input ready.

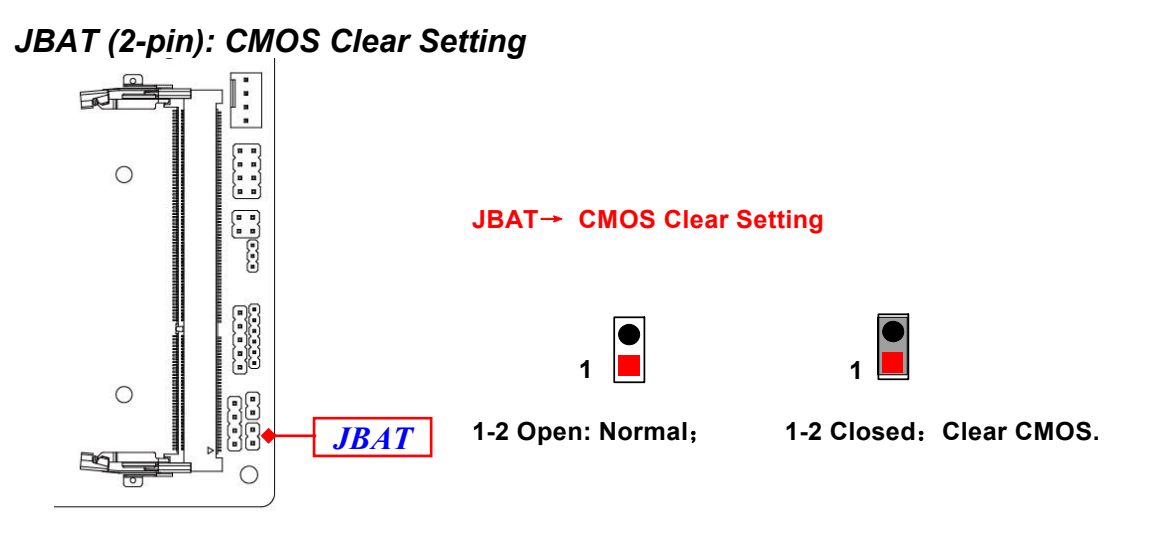

### 2-2 Connectors and Headers

### 2-2-1 Connectors

#### (1) Rear Panel Connectors

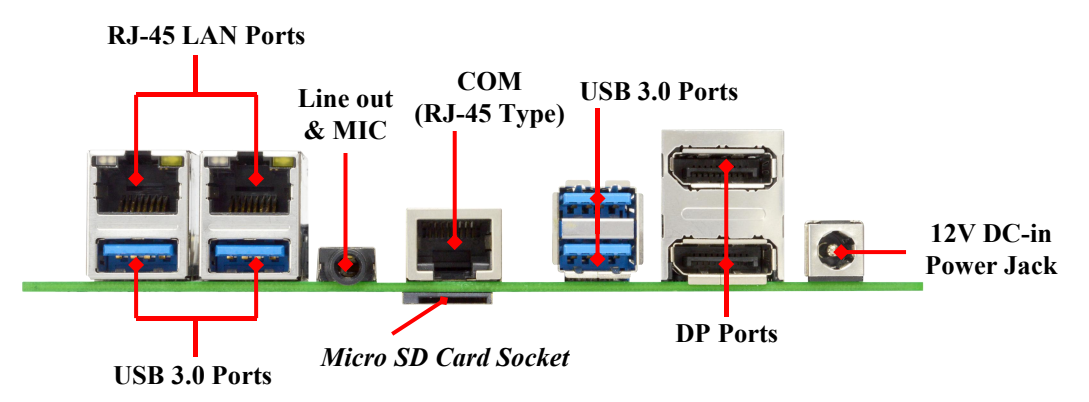

| Icon | Name                            | Function                                                                                                    |
|------|---------------------------------|----------------------------------------------------------------------------------------------------|
|      | RJ-45 LAN Port                  | This connector is standard RJ-45 LAN jack for Network connection.                                                                               |
|      | USB 3.0 Port                    | To connect USB keyboard, mouse or other devices<br>compatible with USB specification. USB 3.0 ports<br>supports up to 5Gbps data transfer rate. |
|      | Line-Out/MIC<br>Combo Connector | This connector can functions as audio Line-Out jack and MIC jack with compatible cables & devices.                                              |
|      | RJ45 COM Port                   | This connector is a RJ-45 COM port for console function.                                                                                        |

|  | Display Port    | To the system to corresponding display device with compatible DP cable.              |  |
|--|-----------------|--------------------------------------------------------------------------------------|--|
|  | Power Connector | 12V DC-in system power connector                                                     |  |
|  |                 | For user to connect compatible power adapter to provide power supply for the system. |  |

#### (2) RJ45\_COM1(8-pin block):RJ-45 COM Port Connector for Console

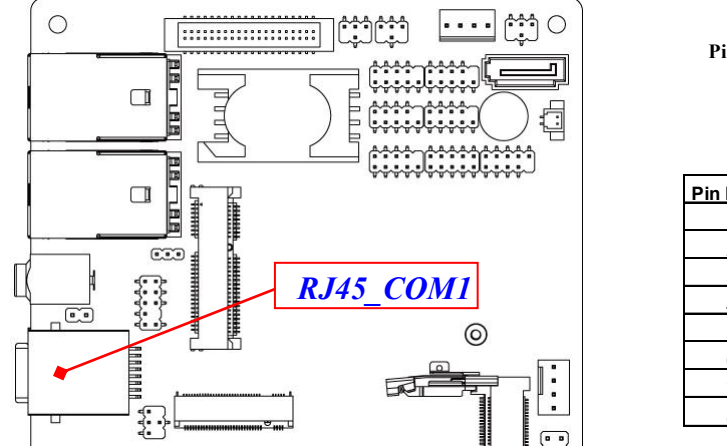

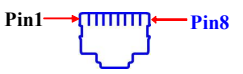

RJ45\_COM1

| Pin No. | Definition   |
|---------|--------------|
| 1       | RTS          |
| 2       | DTR          |
| 3       | TXD          |
| 4       | GND          |
| 5       | GND/VCC/+12V |
| 6       | RXD          |
| 7       | DSR          |
| 8       | CTS          |

**Note:** Please set **Pin (2-4)** of Jumper **JP1** as closed, when apply Console cable to RJ45-COM1 port (refer to page-9).

#### (3) DCIN3 (2-pin block):Internal 12V DC-in Power Connector

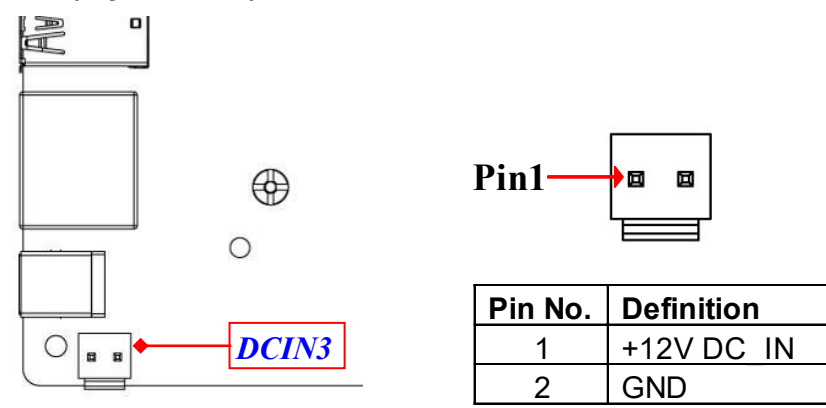

(4) PWROUT (4-pin): SATA Power Connector

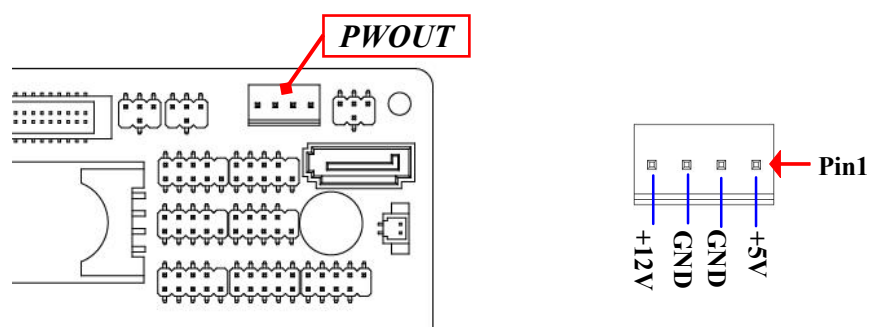

#### (5) SATA (7-pin Block): SATAIII Port connector

The board comes with a SATAIII port that supports 6GB/s transfer rate.

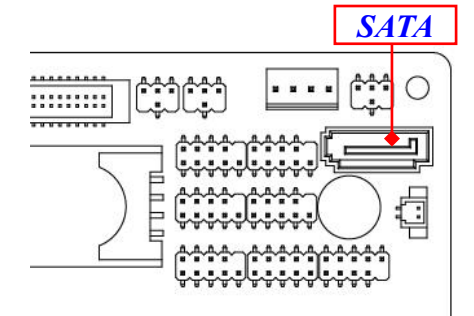

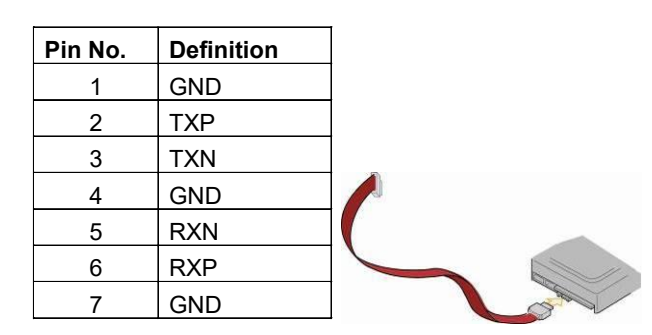

#### (6) CPUFAN (4-pin): CPU FAN Connector

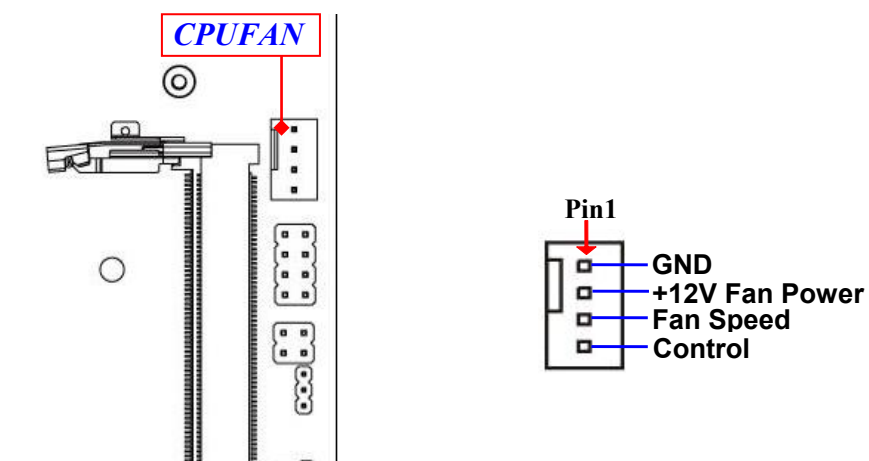

### 2-2-2 Headers

(1) EDP (40-pin): eDP Header

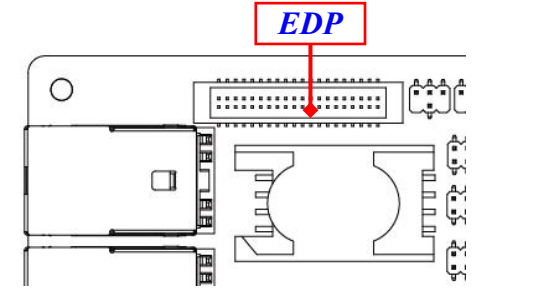

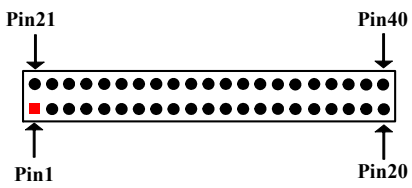

| Pin NO. | Pin Define | Pin NO. | Pin Define |
|---------|------------|---------|------------|
| Pin 1   | NC         | Pin 21  | NC         |
| Pin 2   | GND        | Pin 22  | NC         |
| Pin 3   | Lane3_N    | Pin 23  | GND        |
| Pin 4   | Lane3_P    | Pin 24  | GND        |
| Pin 5   | GND        | Pin 25  | GND        |
| Pin 6   | Lane2_N    | Pin 26  | GND        |
| Pin 7   | Lane2_P    | Pin 27  | HPD        |
| Pin 8   | GND        | Pin 28  | GND        |
| Pin 9   | Lane1_N    | Pin 29  | GND        |
| Pin 10  | Lane1_P    | Pin 30  | GND        |
| Pin 11  | GND        | Pin 31  | GND        |
| Pin 12  | Lane0_N    | Pin 32  | BL_ENABLE  |
| Pin 13  | Lane0_P    | Pin 33  | BL_PWM_DIM |
| Pin 14  | GND        | Pin 34  | NC         |
| Pin 15  | AUX_CH_P   | Pin 35  | NC         |
| Pin 16  | AUX_CH_N   | Pin 36  | BL_PWR     |
| Pin 17  | GND        | Pin 37  | BL_PWR     |
| Pin 18  | LCD_VCC    | Pin 38  | BL_PWR     |
| Pin 19  | LCD_VCC    | Pin 39  | BL_PWR     |
| Pin 20  | LCD_VCC    | Pin 40  | NC         |

#### (2) FP\_AUDIO (9-pin): Line-Out, MIC-In Header

This header connects to Front Panel Line-out, MIC-In connector with cable.

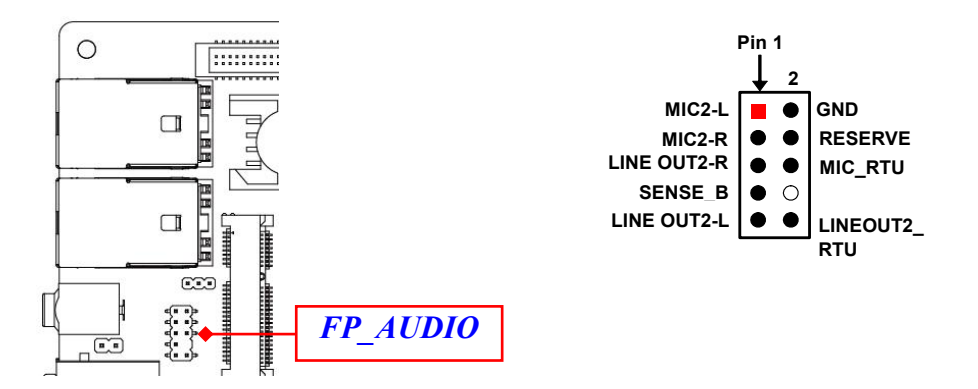

(3) SPDIFOUT (2-pin): HDMI SPDIF Out Header

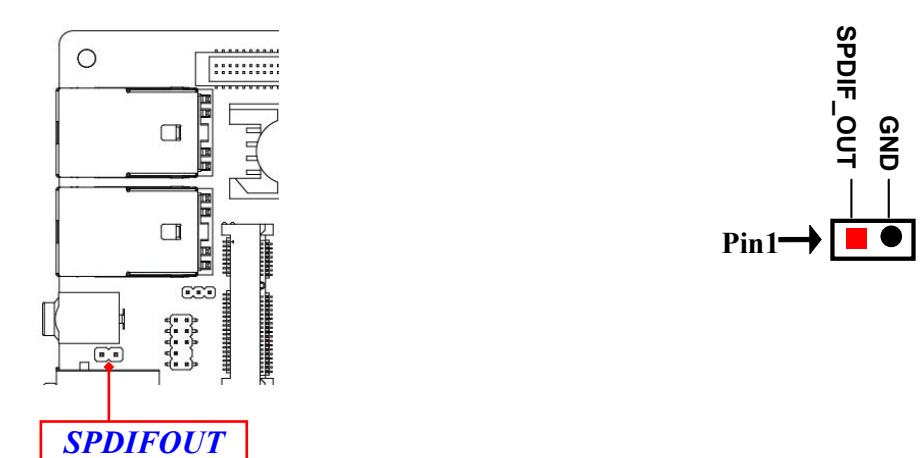

#### (4) USB2 (9-pin): USB 2.0 Port Pin Header

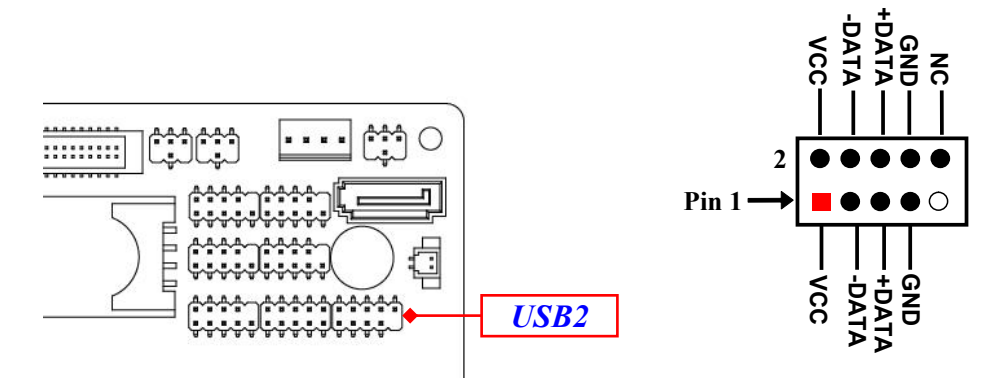

(5) COM2/3/4/5/6 (9-pin): Serial Port Headers

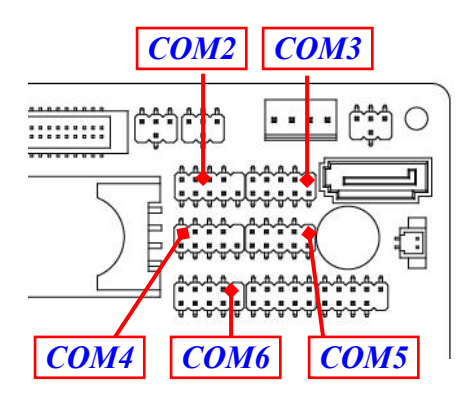

| Pin NO. | RS232 | *RS422 | *RS485 |
|---------|-------|--------|--------|
| Pin 1   | DCD   | TX-    | DATA-  |
| Pin 2   | RXD   | TX+    | DATA+  |
| Pin 3   | TXD   | RX+    | NC     |
| Pin 4   | DTR   | RX-    | NC     |
| Pin 5   | GNG   | GND    | GND    |
| Pin 6   | DSR   | NC     | NC     |
| Pin 7   | RTS   | NC     | NC     |
| Pin 8   | CTS   | NC     | NC     |
| Pin 9   | RI    | NC     | NC     |

 **\*Notice:** RS422, RS485 function is supported by COM2 header only, with compatible COM cable for RS422 or RS 485 function. User also needs to go to BIOS to set 'Transmission Mode Select' for COM2.

(6) GPIO (10-pin): GPIO Header

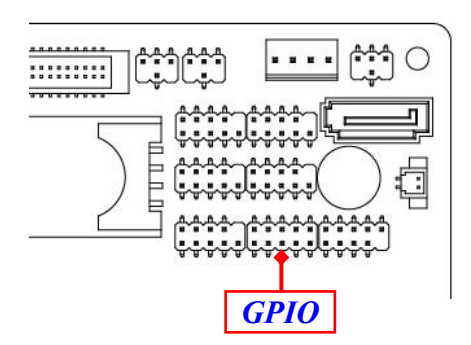

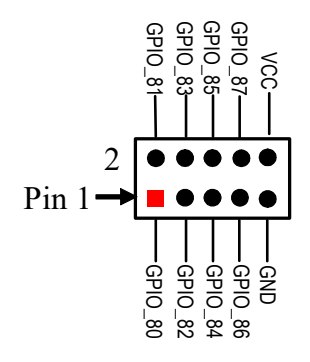

(7) FP (8-pin): Front Panel Header

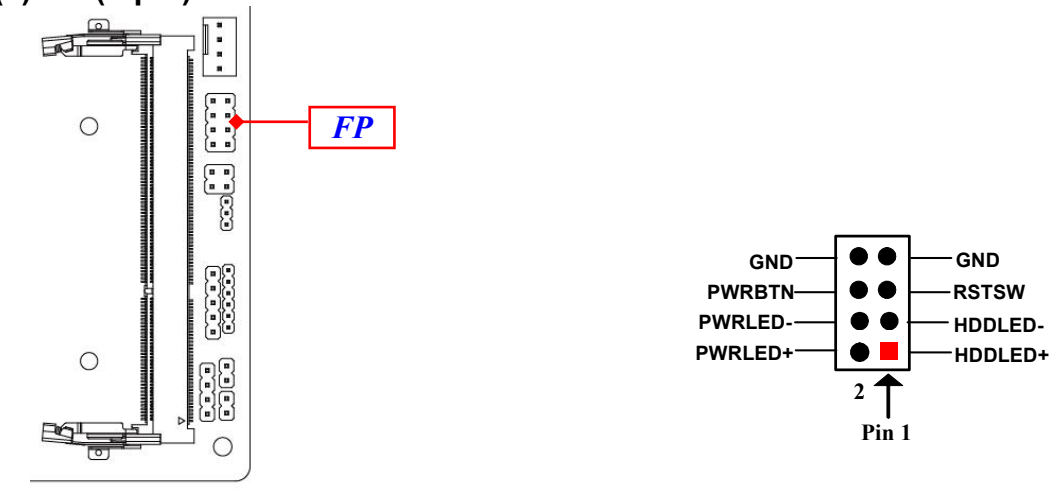

#### (8) PS2KBMS (6-pin): PS/2 Keyboard & Mouse Header

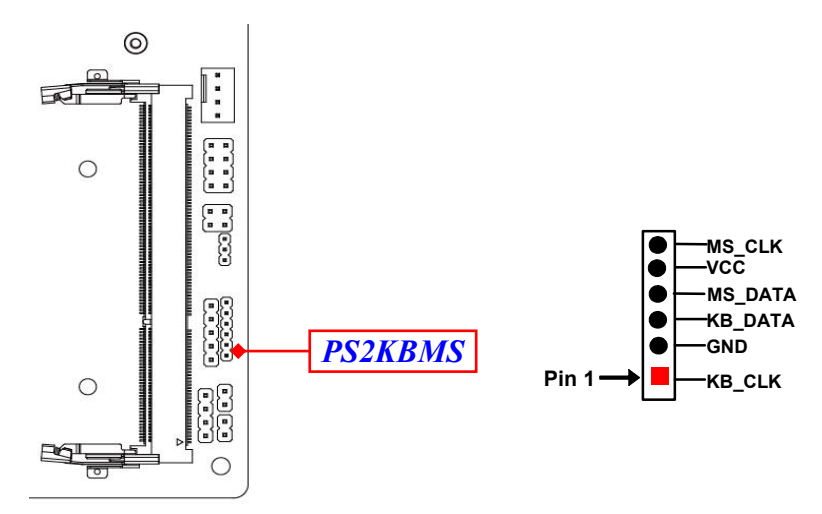

(9) SMBUS (5-pin): SMBUS Header

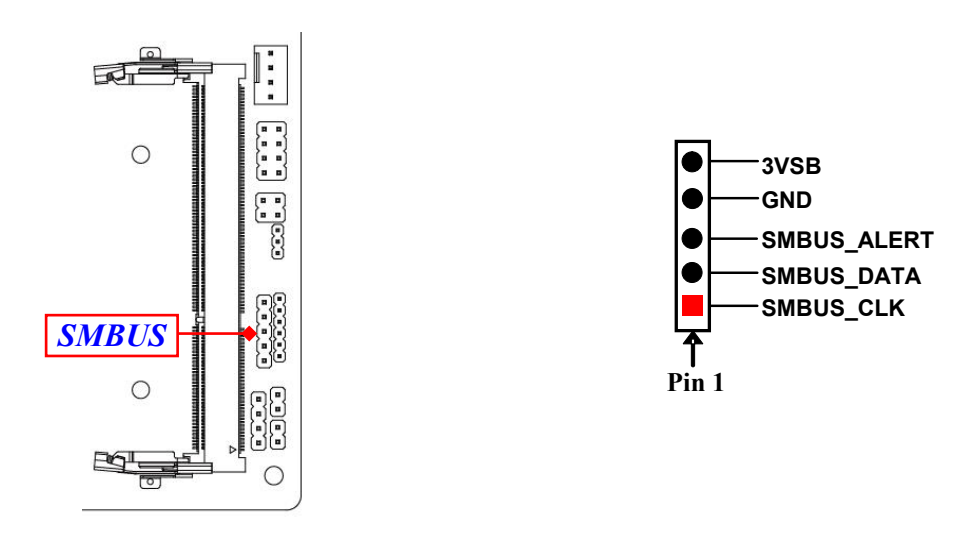

### (10) I2C(4-pin): I2C Header

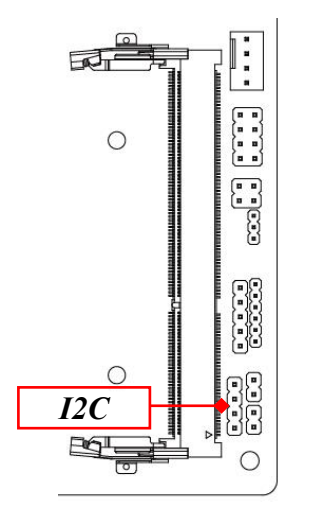

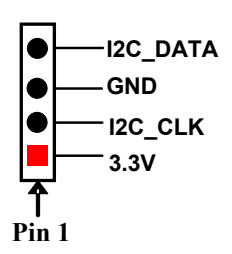

# Chapter 3: BIOS SETTING

**Notice!** The BIOS options in this manual are for reference only. Different configurations may lead to difference in BIOS screen and BIOS screens in manuals are usually the first BIOS version when the board is released and may be different from your purchased motherboard. Users are welcome to download the latest BIOS version form our official website.

The BIOS is a program located on a Flash Memory on the motherboard. This program is a bridge between motherboard and operating system. When you start the computer, the BIOS program will gain control. The BIOS first operates an auto-diagnostic test called POST (power on self test) for all the necessary hardware, it detects the entire hardware device and configures the parameters of the hardware synchronization. Only when these tasks are completed done it gives up control of the computer to operating system (OS). Since the BIOS is the only channel for hardware and software to communicate, it is the key factor for system stability, and in ensuring that your system performance as its best.

### 3-1 Entering Setup

Power on the computer and by pressing <Del> immediately allows you to enter Setup. If the message disappears before your respond and you still wish to enter Setup, restart the system to try again by turning it OFF then ON or pressing the "RESET" button on the system case. You may also restart by simultaneously pressing <Ctrl>, <Alt> and <Delete> keys. If you do not press the keys at the correct time and the system does not boot, an error message will be displayed and you will again be asked to

Press <Del> to enter Setup

### 3-2 BIOS Menu Screen

The following diagram show a general BIOS menu screen:

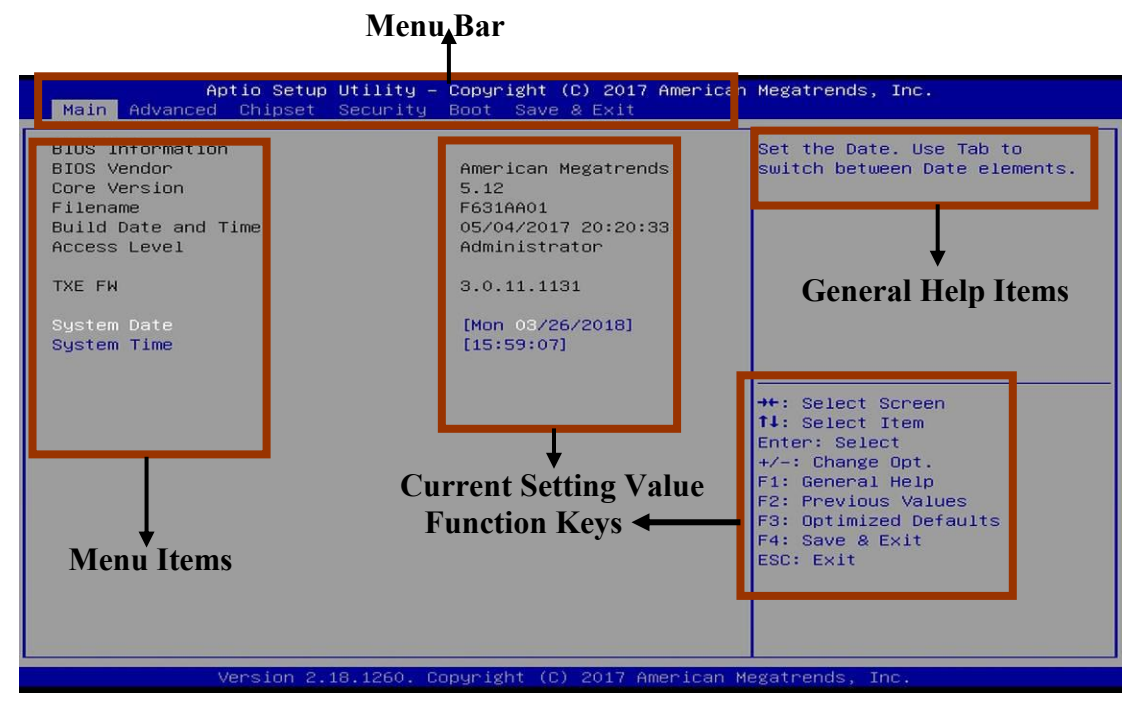

**BIOS Menu Screen** 

### 3-3 Function Keys

In the above BIOS Setup main menu of, you can see several options. We will explain these options step by step in the following pages of this chapter, but let us first see a short description of the function keys you may use here:

- Press→← (left, right) to select screen;
- Press ↑↓ (up, down) to choose, in the main menu, the option you want to confirm or to modify.
- Press **<Enter>** to select.
- Press <+>/<-> keys when you want to modify the BIOS parameters for the active option.
- [F1]: General help.
- [F2]: Previous value.
- [F3]: Optimized defaults.
- [F4]: Save & Exit.
- Press **<Esc>** to quit the BIOS Setup.
- [F7]: User can press this key to enter Boot Menu when system start up.

### 3-4 Getting Help

#### Main Menu

The on-line description of the highlighted setup function is displayed at the top right corner the screen.

#### Status Page Setup Menu/Option Page Setup Menu

Press F1 to pop up a small help window that describes the appropriate keys to use and the possible selections for the highlighted item. To exit the Help Window, press **<Esc>**.

### 3-5 Menu Bars

#### There are six menu bars on top of BIOS screen:

| Main        | To change system basic configuration    |  |
|-------------|-----------------------------------------|--|
| Advanced    | To change system advanced configuration |  |
| Chipset     | To change chipset configuration         |  |
| Security    | Password settings                       |  |
| Boot        | To change boot settings                 |  |
| Save & Exit | Save setting, loading and exit options. |  |

User can press the right or left arrow key on the keyboard to switch from menu bar. The selected one is highlighted.

### 3-6 Main Menu

Main menu screen includes some basic system information. Highlight the item and then use the <+> or <-> and numerical keyboard keys to select the value you want in each item.

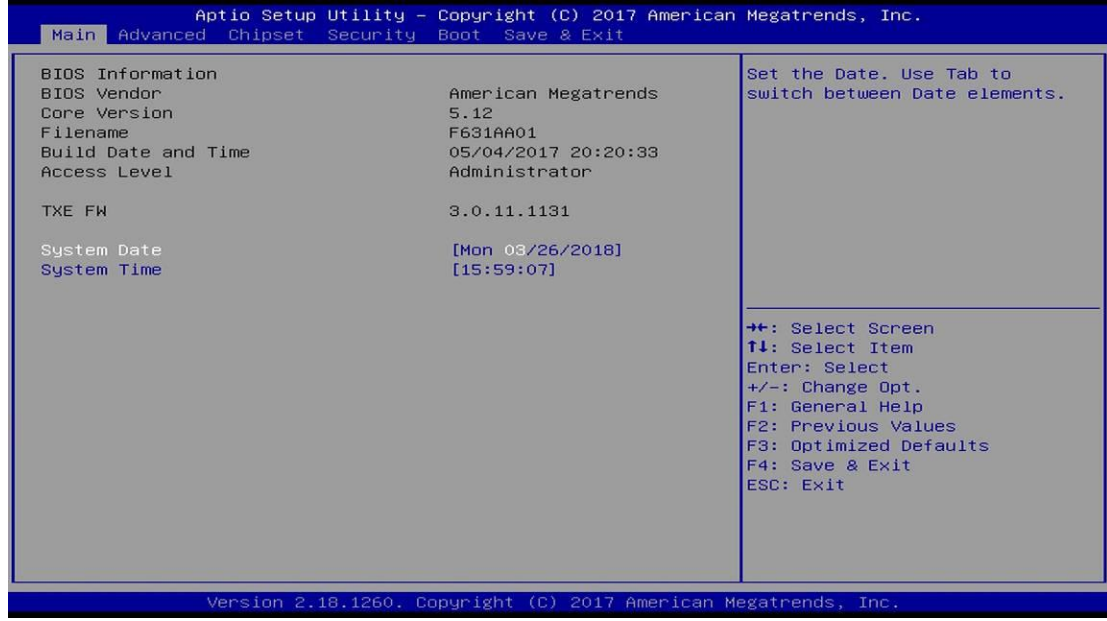

#### System Date

Set the date. Please use [Tab] to switch between date elements.

#### System Time

Set the time. Please use [Tab] to switch between time elements.

### 3-7 Advanced Menu

| Aptio Se<br>Main Advanced Chipse                                                                                                    | t <mark>up Utility – Copyright (C) 2017 Amer</mark><br>at Security Boot Save & Exit    | ican Megatrends, Inc.                                                                                                    |
|----------------------------------------------------------------------------------------------------|----------------------------------------------------------------------------------------|----------------------------------------------------------------------------------------------------|
| OS Selection<br>> Trusted Computing<br>ACPI Settings<br>> Wake-up Function Settin<br>> Super IO Configuration<br>> PC Health Status<br>> Serial Port Console Ree<br>CPU Configuration<br>> Network Stack Configurat<br>CSM Configuration<br>> USB Configuration<br>> Intel(R) I211 Gigabit<br>00:30:18:00:00:01<br>> Intel(R) I211 Gigabit<br>00:30:18:00:00:01 | [Windows]<br>hgs<br>direction<br>ation<br>Network Connection –<br>Network Connection – | Select the target OS.<br>++: Select Screen<br>11: Select Item<br>Enter: Select<br>+/-: Change Opt.<br>F1: General Help<br>F2: Previous Values<br>F3: Optimized Defaults<br>F4: Save & Exit<br>ESC: Exit |
| Version                                                                                                    | 2.18.1260. Copyright (C) 2017 Americ                                                   | an Megatrends, Inc.                                                                                                    |

#### **OS Selection**

The optional settings: [Windows]; [Intel Linux]; [MSDOS].

\* **Note:** User need to go to this item to select the OS mode before installing corresponding OS driver, otherwise problems will occur when installing the driver.

#### Trusted Computing

Press [Enter] to make settings for the following sub-item: *Configuration* 

#### **Security Device Support**

Use this item to select the enable or disable BIOS support security devices.

The optional setting are: [Enabled]; [Disabled]

#### ACPI Settings

Press [Enter] to make settings for the following sub-item: *ACPI Settings* 

#### **ACPI Sleep State**

Use this item to select the highest ACPI sleep state the system will enter when the suspend button is pressed.

The optional settings are: [Suspend Disabled]; [S3 (Suspend to RAM)].

#### Wake-up Function Settings

Press [Enter] to make settings for the following sub-item: *Wake-up System With Fixed Time* 

The optional setting are: [Enabled]; [Disabled]. *Wake-up System With Dynamic Time* 

The optional setting are: [Enabled]; [Disabled]. *PS2 KB/MS Wake-up* 

The optional setting are: [Enabled]; [Disabled]. *USB S3/S4 Wake-up* 

The optional setting are: [Enabled]; [Disabled]. <u>USB S5 Power</u>

The optional setting are: [Enabled]; [Disabled].

#### Super I/O Configuration

Press [Enter] to make settings for the following sub-items: *Super IO Configuration* 

#### **ERP Support**

The optional setting are: [Disabled] ; [Auto]

This item should be set as [**Disabled**] if you wish to have all active wake-up functions.

#### Serial Port 1/3/4/5/6 Configuration

Press [Enter] to make settings for the following items:

#### Serial Port

Use this item to [Enabled] or [Disabled] serial port (COM).

### Change Settings

Use this item to select an optimal setting for super IO device.

### Serial Port FIFO Mode

The optional settings are: [16-Byte FIFO]; [32-Byte FIFO]; [64-Byte FIFO]; [128-Byte FIFO].

### • Serial Port 2 Configuration

Press [Enter] to make settings for the following items:

### Serial Port

Use this item to enable or disable serial port (COM).

#### Change Settings

Use this item to select an optimal setting for super IO device.

#### Transmission Mode Select

The optional settings are: [RS422]; [RS232]; [RS485].

#### Mode Speed Select

The optional settings are: [RS232/RS422/RS485=250kbps]; [RS232=1Mbps, RS422/RS485=10Mbps].

#### Serial Port FIFO Mode

The optional settings are: [16-Byte FIFO]; [32-Byte FIFO]; [64-Byte FIFO]; [128-Byte FIFO].

### WatchDog Timer

Use this item to [Enabled] or [Disabled] WatchDog Timer Control. When set as

[Enabled], the following sub-items shall appear:

#### WatchDog Timer Value

User can set a value in the range of [4] to [255].

#### WatchDog Timer Unit

The optional settings are: [Sec.]; [Min.].

#### WatchDog Wake-up Timer in ERP

This item support WDT wake-up while ERP function is set as [Enabled]. The optional settings are: [Enabled]; [Disabled]. When set as [Enabled], the following sub-items shall appear:

#### WatchDog Timer Value in ERP

User can select a value in the range of [10] to [4095] seconds when 'WatchDog Timer Unit in ERP' set as [Sec]; or in the range of [1] to [4095] minutes when 'WatchDog Timer Unit in ERP' set as [Min].

#### WatchDog Timer Unit

The optional settings are: [Sec.]; [Min.].

#### ATX Power Emulate AT Power

This item support Emulate AT power function, MB power On/Off control by power supply. Use needs to select 'AT or ATX Mode' on MB jumper at first (ATX Mode & AT Mode Select).

#### Case Open Detect

Use this item to [Enabled] or [Disabled] case open detect or not.

#### PS2 KB/MS Connect

The optional setting are [Keyboard First] or [Mouse First]

#### PC Health Status

Press [Enter] to make settings for the following sub-items:

#### SmartFAN Configuration

Press [Enter] to make settings for SmartFan Configuration: <u>SmartFAN Configuration</u>

#### CPUFAN Type

The optional settings are: [3-Pin]; [4-Pin].

#### **CPUFAN Smart Mode**

The optional settings are: [Disabled]; [Enabled].

When set as [Enabled], the following sub-items shall appear:

#### **CPUFAN Full-Speed Temperature**

Use this item to set CPUFAN (/SYSFAN1/SYSFAN2) full speed temperature. Fan will run at full speed when above this pre-set temperature.

#### CPUFAN Full-Speed Duty

Use this item to set CPUFAN (/SYSFAN1/SYSFAN2) full-speed duty. Fan will run at full speed when above this pre-set duty.

#### **CPUFAN Idle-Speed Temperature**

Use this item to set CPUFAN (/SYSFAN1/SYSFAN2) idle speed temperature. Fan will run at idle speed when below this pre-set temperature.

#### **CPUFAN Idle-Speed Duty**

Use this item to set CPUFAN (/SYSFAN1/SYSFAN2) idle speed duty. Fan will run at idle speed when below this pre-set duty.

#### Serial Port Console Redirection

Press [Enter] to make settings for the following sub-items: <u>COM1</u>

#### **Console Redirection**

Use this item to enable or disable COM1 Console Redirection.

The optional settings are: [Disabled]; [Enabled].

When set as [Enabled], user can make further settings in the 'Console **Redirection Settings**' screen:

#### Console Redirection Settings

The settings specify how the host computer and the remote computer (which the user is using) will exchange data. Both computers should have the same or compatible settings.

Press [Enter] to make settings for the following sub-items:

#### **Terminal Type**

The optional settings are: [VT100]; [VT100+]; [VT-UTF8]; [ANSI].

#### Bits per second

The optional settings are: [9600]; [19200]; [38400]; [57600]; [115200].

#### Data Bits

The optional settings are: [7]; [8].

#### Parity

The optional settings are: [None]; [Even]; [Odd]; [Mark]; [Space].

#### Stop Bits

The optional settings are: [1]; [2].

#### Flow Control

The optional settings are: [None]; [Hardware RTS/CTS].

#### VT-UTF8 Combo Key Support

The optional settings are: [Disabled]; [Enabled].

#### Recorder Mode

The optional settings are: [Disabled]; [Enabled].

#### Resolution 100x31

The optional settings are: [Disabled]; [Enabled].

#### Legacy OS Redirection Resolution

The optional settings are: [80x24]; [80x25].

#### Putty Keypad

The optional settings are: [VT100]; [LINUX]; [XTERMR6]; [SCO]; [ESCN]; [VT400].

#### Redirection After BIOS POST

The optional settings are: [Always Enable]; [BootLoader].

#### Legacy Console Redirection

Legacy Console Redirection Settings

Press [Enter] to make settings in **'Legacy Serial Redirection Port'**. **Legacy Serial Redirection Port** 

Use this item to select a COM port to display redirection of Legacy OS and Legacy OPROM messages.

The optional settings: [COM1].

#### <u>Serial Port for Out-of-Band Management/</u> <u>Windows Emergency Management Services (EMS)</u> Console Redirection

The optional settings: [Disabled]; [Enabled].

When set as [Enabled], user can make further settings in 'Console Redirection Settings' screen:

#### Console Redirection Settings

The settings specify how the host computer and the remote computer (which the user is using) will exchange data. Both computers should have the same or compatible settings.

Press [Enter] to make settings for the following sub-items.

#### Out-of-Band Mgmt Port

The optional settings are: [COM1].

#### Terminal Type

The optional settings are: [VT100]; [VT100+]; [VT-UTF8]; [ANSI].

#### Bits per second

The optional settings are: [9600]; [19200]; [57600]; [115200].

#### Flow Control

The optional settings are: [None]; [Hardware RTS/CTS]; [Software Xon/Xoff]. **Data Bits** 

The default setting is: [8].

\*This item may or may not show up, depending on different configuration.

#### Parity

The default setting is: [None].

\*This item may or may not show up, depending on different configuration.

#### Stop Bits

The default setting is: [1].

\*This item may or may not show up, depending on different configuration.

#### CPU Configuration

Press [Enter] to view current CPU configuration and make settings for the following sub-items:

#### Intel Virtualization Technology

The optional settings: [Disabled]; [Enabled].

#### VT-d

The optional settings: [Disabled]; [Enabled].

#### EIST

The optional settings are: [Disabled]; [Enabled].

Use this item to enable or disable Intel SpeedStep.

#### C States

The optional settings: [Disabled]; [Enabled].

When set as [Enabled], the following item shall appear:

#### Enhanced C state

Use this item to enable or disable CPU Enhanced C state.

The optional settings: [Disabled]; [Enabled].

#### Max Core C-State

This item controls Max C-state that the processor will support. The optional settings: [Fused value]; [C10]; [C9]; [C8]; [C7]; [C6]; [C1]; [Unlimited]

#### Network Stack Configuration

Press [Enter] to go to 'Network Stack' screen to make further settings. Network Stack

The optional settings are: [Enabled]; [Disabled].

When set as [Enabled], the following sub-items shall appear:

#### Ipv4 PXE Support

The optional settings are: [Disabled]; [Enabled].

Use this item to enable Ipv4 PXE Boot Support. When set as [Disabled], Ipv4 PXE

boot optional will not be created.

#### Ipv4 HTTP Support

The optional settings are: [Disabled]; [Enabled].

Use this item to enable Ipv4 HTTP Boot Support. When set as [Disabled], Ipv4 HTTP boot optional will not be created.

#### Ipv6 PXE Support

The optional settings are: [Disabled]; [Enabled].

Use this item to enable Ipv6 PXE Boot Support. When set as [Disabled], Ipv6 PXE boot optional will not be created.

#### Ipv6 HTTP Support

The optional settings are: [Disabled]; [Enabled].

Use this item to enable Ipv6 HTTP Boot Support. When set as [Disabled], Ipv6 HTTP boot optional will not be created.

#### PXE boot wait time

Use this item to set wait time to press [ESC] key to abort the PXE boot.

#### Media detect count

Use this item to set the number of times which media will be checked.

#### CSM Configuration

Press [Enter] to make settings for the following sub-items:

#### Compatibly Support Module Configuration

#### **Boot Option Filter**

This item controls Legacy/UEFI ROMs priority.

The optional settings are: [UEFI and Legacy]; [Legacy Only]; [UEFI Only]. **Network** 

This item controls the execution of UEFI and legacy PXE OpROM.

The optional settings are: [Do not launch]; [UEFI only]; [Legacy only].

#### Storage

This item controls the execution of UEFI and Legacy Storage OpROM. The optional settings are: [Do not launch]; [UEFI only]; [Legacy only].

#### Video

This item controls the execution of UEFI and Legacy Video OpROM. The optional settings are: [UEFI]; [Legacy].

#### Other PCI devices

This item determines OpROM execution policy for devices other than Network, storage or video.

The optional settings are: [Do not launch]; [UEFI]; [Legacy].

#### USB Configuration

Press [Enter] to make settings for the following sub-items:

#### USB Configuration

#### Legacy USB Support

The optional settings are: [Enabled]; [Disabled]; [Auto].

[Enabled]: To enable legacy USB support.

[Disabled]: To keep USB devices available only for EFI specification,

[Auto]: To disable legacy support if no USB devices are connected.

#### XHCI Hand-off

This is a workaround for OSes without XHCI hand-off support. The XHCI ownership change should be claimed by XHCI driver.

The optional settings are: [Enabled]; [Disabled].

#### EHCI Hand-off

This is a workaround for OSes without EHCI hand-off support. The EHCI ownership change should be claimed by EHCI driver.

The optional settings are: [Disabled]; [Enabled].

#### **USB Mass Storage Driver Support**

The optional settings are: [Disabled]; [Enabled].

#### USB hardware delay and time-outs:

#### USB Transfer Time-out

Use this item to set the time-out value for control, bulk, and interrupt transfers.

The optional settings are: [1 sec]; [5 sec]; [10 sec]; [20 sec].

#### **Device Reset Time-out**

Use this item to set USB mass storage device start unit command time-out.

The optional settings are: [10 sec]; [20 sec]; [30 sec]; [40 sec].

#### Device Power-up Delay

Use this item to set maximum time the device will take before it properly reports itself to the host controller. 'Auto' uses default value: for a root port it is 100 ms, for a hub port the delay is taken from hub descriptor.

The optional settings: [Auto]; [Manual].

Select [Manual] you can set value for the following sub-item: 'Device Power-up Delay in Seconds'.

Device Power-up Delay in Seconds

The delay range is from [1] to [40] seconds, in one second increments.

Intel I211 Gigabit Network Connection (MAC:XX:XX:XX:XX:XX:XX) Use this item to get MAC address information.

### 3-8 Chipset Menu

| Aptio Setup Utility - Copyright (C) 2017 American<br>Main Advanced <mark>Chipset</mark> Security Boot Save & Exit | Megatrends, Inc.                                                                                                    |
|----------------------------------------------------------------------------------------------------|----------------------------------------------------------------------------------------------------|
| ► Uncore Configuration ► South Cluster Configuration                                                              | Uncore Configuration<br>++: Select Screen<br>tl: Select Item<br>Enter: Select<br>+/-: Change Opt.<br>F1: General Help<br>F2: Previous Values<br>F3: Optimized Defaults<br>F4: Save & Exit<br>ESC: Exit |
| Version 2.18.1260. Copyright (C) 2017 American Me                                                                 | egatrends, Inc.                                                                                                    |

#### Uncore Configuration

Press [Enter] to make settings for the following sub-items:

#### GOP Configuration

GTT Size The optional settings: [2MB]; [4MB]; [8MB]. DVMT Pre-Allocated The optional settings: [64MB]; [96MB]; [128MB]; ..... [480MB]; [512MB]. DVMT Total Gfx Mem The optional settings: [128MB]; [256MB]; [MAX]. PAVP Enable The optional settings: [Enabled]; [Disabled].

#### **Brightness Level**

The optional settings: [20]; [40]; [60]...... [240]; [255]. South Cluster Configuration

Press [Enter] to make settings for the following sub-items:

### SATA Configuration

#### SATA Controller

The optional settings: [Enabled]; [Disabled].

#### SATA Speed Support

The item is for user to set the maximum speed the SATA controller can support. The optional settings are: [Gen1]; [Gen2]; [Gen3].

#### SATA Mode

The optional settings are: [IDE Mode]; [AHCI Mode].

#### SATA Port

The optional settings are: [Enabled]; [Disabled].

#### M.2

The optional settings are: [Enabled]; [Disabled].

#### USB Configuration XHCI Mode

The optional settings: [Enabled]; [Disabled].

#### SD Card Support

The optional settings: [Enabled]; [Disabled]

#### **HD-Audio Support**

The optional settings: [Enabled]; [Disabled]

#### **Onboard Lan1 Controller**

The optional settings: [Enabled]; [Disabled]

#### Onboard Lan2 Controller

The optional settings: [Enabled]; [Disabled]

#### System State After Power Failure

The optional settings: [Always Off]; [Always On]; [Former state]

### 3-9 Security Menu

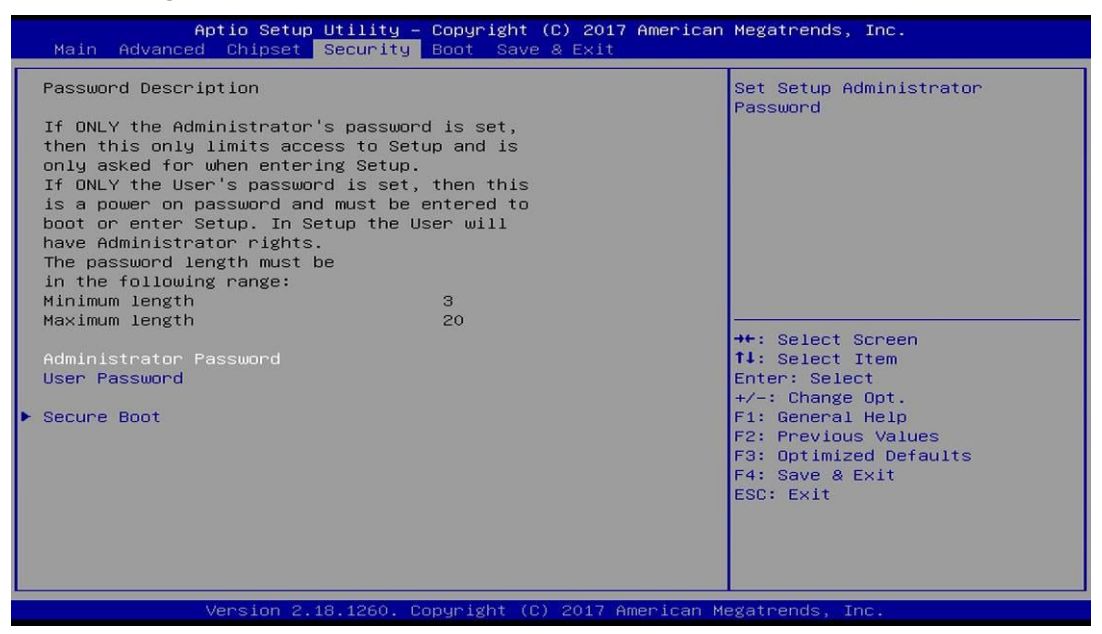

Security menu allow users to change administrator password and user password settings.

#### Secure Boot

Press [Enter] to make settings for the following sub-items:

#### Secure Boot Control

The optional settings: [Disabled]; [Enabled].

#### Secure Boot Mode

The optional settings: [Standard]; [Custom].

When set as [Standard], BIOS will install factory default keys. When set as [Custom], users can set [Key Management]

Key Management

Press [Enter] to make settings for the following items:

#### **Provision Factory Defakt Keys**

The optional settings: [Disabled]; [Enabled].

- Enroll all Factory Default Keys The optional settings: [Yes]; [No]. Press [Yes] to install default keys.
- Save all Secure Boot Variables
   Press [Enter] to save secure boot variables.
- Platform Key(PK) The optional settings: [Set New Key]; [Delete Key].
- Key Exchange Keys The optional settings: [Set New Key]; [Append Key]; [Delete Key].
- Authorized Signatures The optional settings: [Set New Key]; [Append Key]; [Delete Key].
- Forbidden Signatures The optional settings: [Set New Key]; [Append Key]; [Delete Key].
- Authorized Time Stamps The optional settings: [Set New Key]; [Append Key].
- Os Recovery Signatures The optional settings: [Set New Key]; [Append Key].

### 3-10 Boot Menu

| Aptio Setup Uti<br>Main Advanced Chipset Sec                    | lity – Copyright (C) 2017 America<br>urity Boot Save & Exit | n Megatrends, Inc.                                                                                                    |
|-----------------------------------------------------------------|-------------------------------------------------------------|----------------------------------------------------------------------------------------------------|
| Setup Prompt Timeout<br>Bootup NumLock State<br>Quiet Boot      | 2<br>[On]<br>[Disabled]                                     | Number of seconds to wait for<br>setup activation key.<br>65535(0xFFFF) means indefinite<br>waiting.                                                                  |
| Boot Option Priorities                                          |                                                             |                                                                                                    |
| Boot Option #1                                                  | [UEFI:<br>JetFlashTranscend 16GB<br>1100, Partition 1]      |                                                                                                    |
| Boot Option #2                                                  | [JetFlashTranscend 16GB<br>1100]                            |                                                                                                    |
| USB Device BBS Priorities                                       |                                                             | <pre>+*: Select Screen 11: Select Item Enter: Select +/-: Change Opt. F1: General Help F2: Previous Values F3: Optimized Defaults F4: Save &amp; Exit ESC: Exit</pre> |
| Version 2.18.1260. Copyright (C) 2017 American Megatrends, Inc. |                                                             |                                                                                                    |

#### Setup Prompt Timeout

Use this item to set number of seconds to wait for setup activation key.

#### **Bootup Numlock State**

Use this item to select keyboard numlock state. The optional settings are: [On]; [Off]. **Quiet Boot** The optional settings are: [Disabled]; [Enabled]. <u>Boot Option Priorities</u>

#### Boot Option#1/2...

The optional settings are: [UEFI: Built-in EFI Shell]; [Disabled].

### 3-11 Save & Exit Menu

| Aptio Setup Utility – Copyright (C) 2017 American Megatrends, Inc.<br>Main Advanced Chipset Security Boot <mark>Save &amp; Exit</mark>    |                                                                                                    |  |
|----------------------------------------------------------------------------------------------------|----------------------------------------------------------------------------------------------------|--|
| Save Changes and Reset<br>Discard Changes and Reset                                                                                       | Reset the system after saving the changes.                                                                        |  |
| Restore Defaults<br>Save as User Defaults<br>Restore User Defaults                                                                        |                                                                                                    |  |
| Boot Override<br>UEFI: JetFlashTranscend 16GB 1100, Partition 1<br>JetFlashTranscend 16GB 1100<br>Launch EFI Shell from filesystem device |                                                                                                    |  |
|                                                                                                    | <pre>++: Select Screen  f↓: Select Item Enter: Select +/-: Change Opt. F1: General Help F2: Previous Values</pre> |  |
|                                                                                                    | F3: Optimized Defaults<br>F4: Save & Exit<br>ESC: Exit                                                            |  |
| Version 2 18 1260, Convright (C) 2017 American M                                                                                          | egatrends Inc                                                                                                    |  |

#### Save Changes and Reset

This item allows user to reset the system after saving the changes.

#### **Discard Changes and Reset**

This item allows user to reset the system without saving any changes.

#### **Restore Defaults**

Use this item to restore /load default values for all the setup options.

#### Save as User Defaults

Use this item to save the changes done so far as user defaults.

#### **Restore User Defaults**

Use this item to restore defaults to all the setup options.

#### Boot Override

#### UEFI:xx/...

Press this item to select the device as boot disk after save configuration and reset.

#### Launch EFI Shell from filesystem device

This item is used for attempts to launch EFI shell application from one of the available file system devices.

# Chapter 4: GPIO and WATCHDOG SAMPLE Code

### 4-1 WATCHDOG SAMPLE CODE

Please go to the following web site. Then, click "Driver" to get the watchdog sample code:

http://www.jetwayipc.com/search.asp?keys=NF631

### 4-2 GPIO SAMPLE CODE

Please go to the following web site. Then, click "Driver" to get the GPIO sample code:

http://www.jetwayipc.com/search.asp?keys=NF631